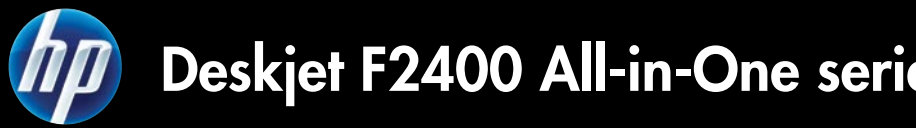

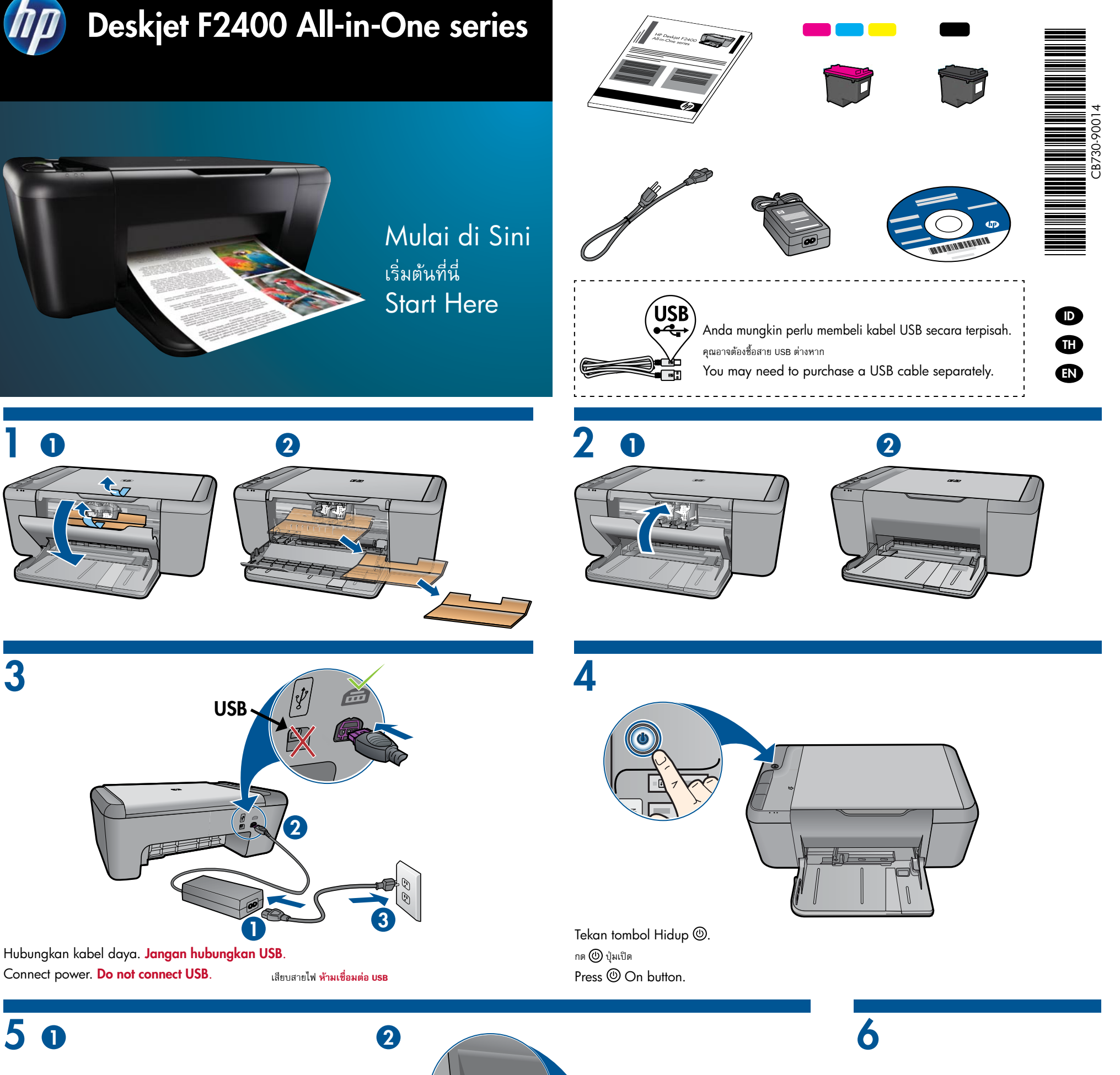

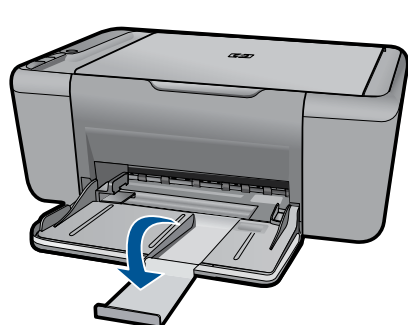

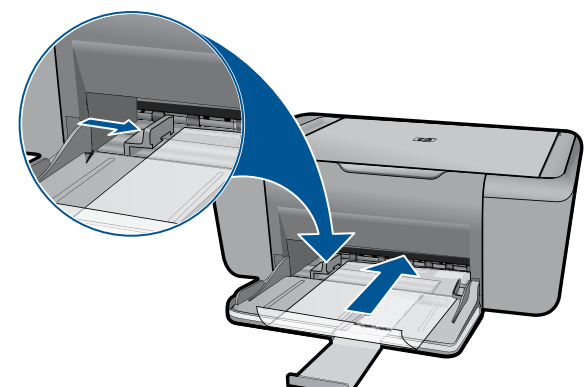

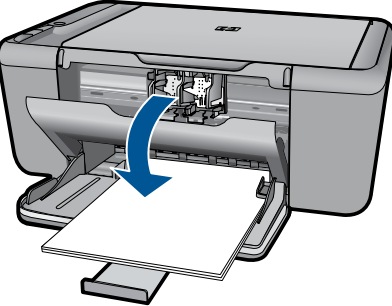

Tarik keluar penyangga baki. ดึงถาดใส่กระดาษออกมา

Lift out tray extension.

0

3

50

Geser pemandu kertas. Muatkan kertas putih. เลื่อนตัวปรับความกว้าง ใส่กระดาษสีขาวไว้ในเครื่อง Slide guide. Load white paper.

Buka pintu kartrid. เปิดฝาครอบตลับหมึกพิมพ์ Open cartridge door.

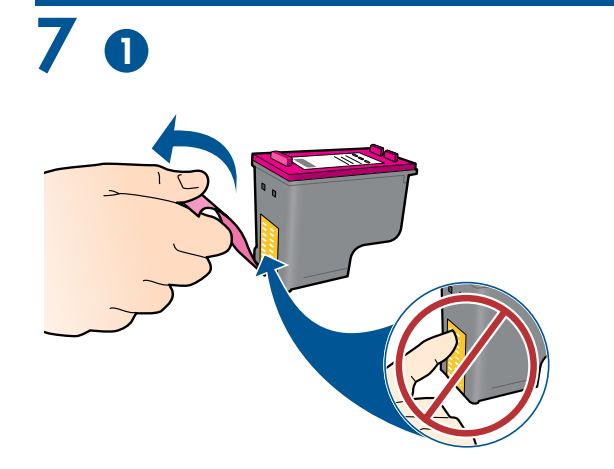

Tarik tab merah muda untuk melepaskan pita bening. ดึงแถบสีชมพูเพื่อนำเทปใสออก Pull pink tab to remove clear tape.

Dorong kartrid ke dalam kereta sampai terkunci. ดันตลับหมึกพิมพ์เข้าในแคร่ตลับหมึกพิมพ์จนกระทั่งล็อคเข้าที่ Push cartridges into carriage until they snap.

2

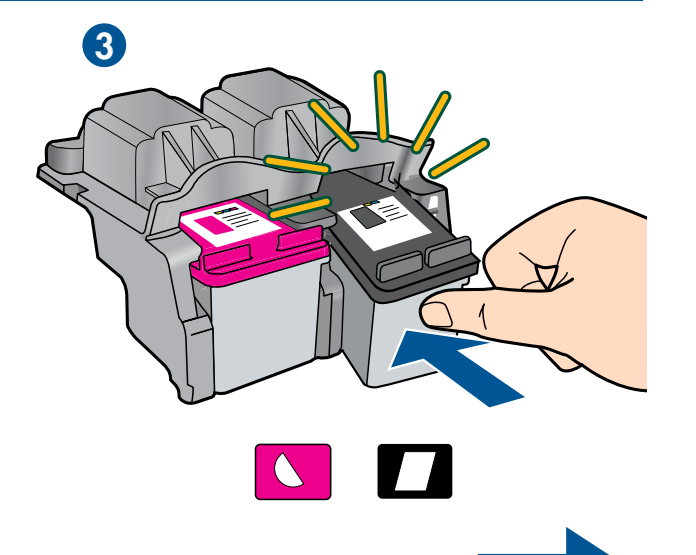

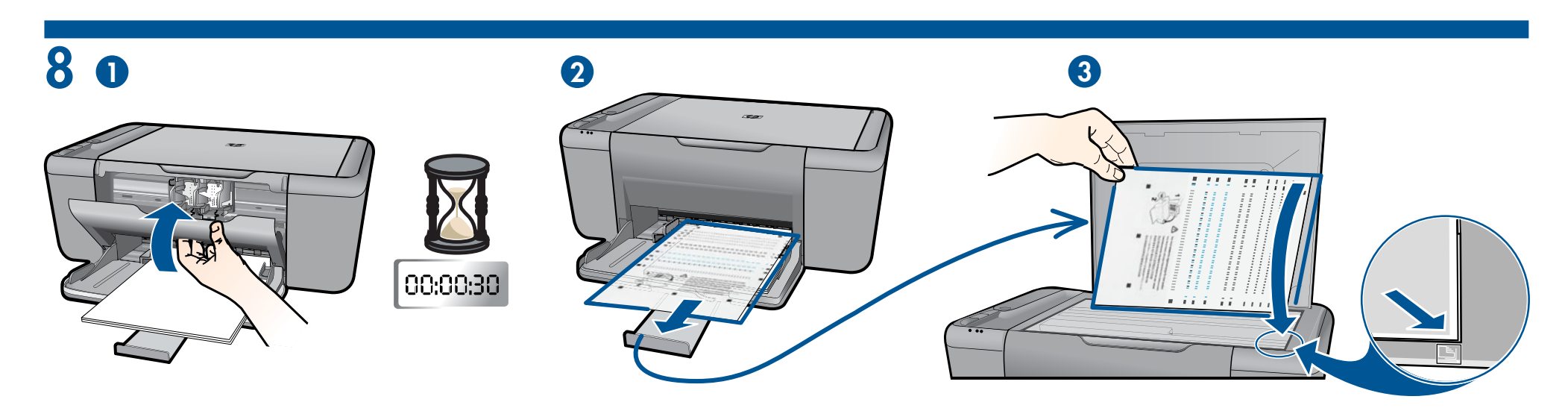

Tutup pintu kartrid. Tunggu 30 detik sampai halaman penyelarasan dicetak otomatis. ปิดฝาครอบตลับหมึกพิมพ์ รอ 30 วินาที เพื่อให้หน้าการปรับตำแหน่งพิมพ์โดยอัติโนมัติ Close cartridge door. Wait 30 seconds for alignment page to automatically print.

Buka sungkup. Letakkan muka cetak halaman penyelarasan menghadap ke bawah. เปิดฝาครอบ วางหน้าการปรับตำแหน่งโดยคว่ำหน้าลง Open lid. Place alignment page face down.

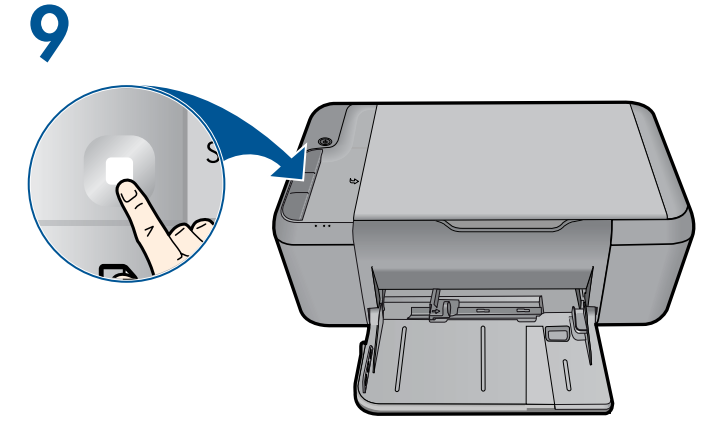

Tutupkan sungkup. Tekan tombol Mulai Salin Hitam 🗔.

Tunggu sampai lampu tombol Hidup 🕲 berhenti berkedip, ini berarti penyelarasan sudah selesai. Menuntaskan proses penyelarasan akan memastikan kualitas cetak yang lebih baik.

## ปิดฝา กดปุ่ม 🔲 เริ่มทำสำเนาขาวดำ

รอจนกระทั่ง 🔘 ปุ่มเปิดหยุดกะพริบ ซึ่งแสดงว่าปรับตำแหน่งเรียบร้อยแล้ว การปรับตำแหน่งที่เสร็จสมบูรณ์นี้จะทำให้ได้งานพิมพ์คุณภาพสูง

Close lid. Press  $\Box$  Start Copy Black button.

Wait until (1) On button light stops blinking, this means the alignment has been completed. Completing the alignment ensures better print quality.

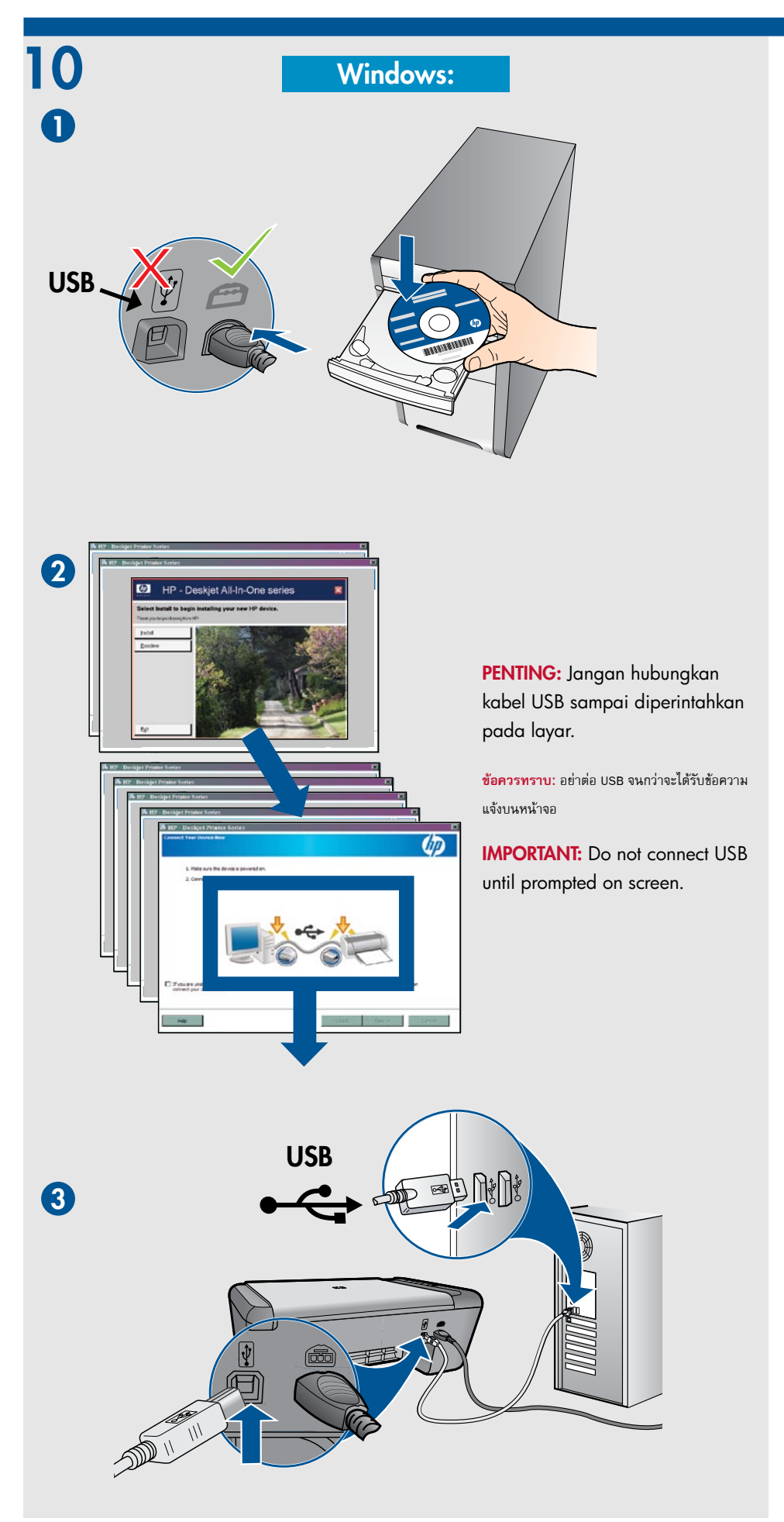

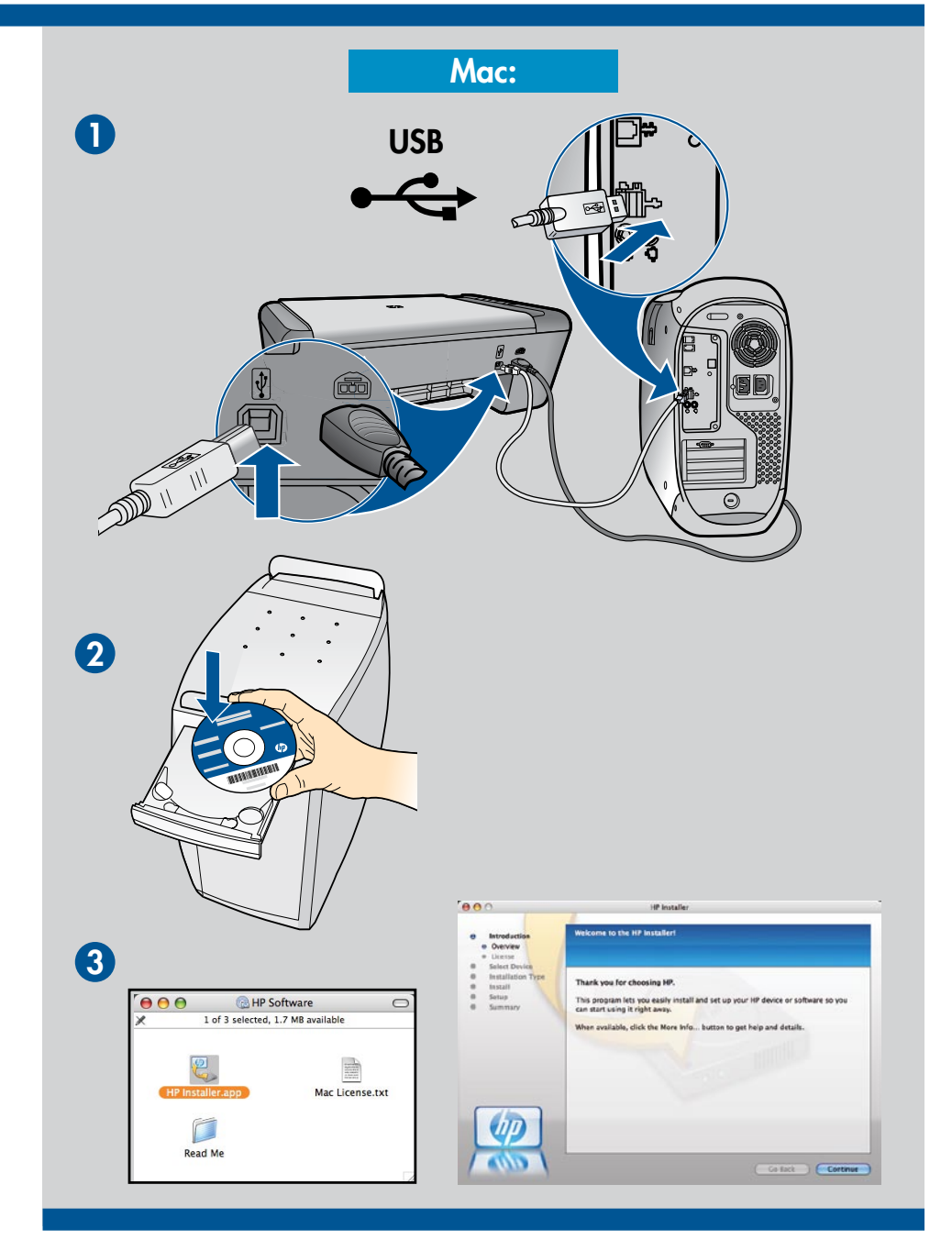

Untuk komputer yang tidak dilengkapi dengan kandar CD/DVD, kunjungi **www.hp.com/support** untuk mengunduh dan menginstal perangkat lunak printer.

สำหรับคอมพิวเตอร์ที่ไม่มีใดรฟ์ซีดี/ดีวีดี โปรดไปที่ <u>www.hp.com/support</u> เพื่อดาวน์โหลดและติดตั้งซอฟต์แวร์เครื่องพิมพ์

For computers without a CD/DVD drive, please go to **<u>www.hp.com/support</u>** to download and install the printer software.

© 2009 Hewlett-Packard Development Company, L.P.

Printed in English

www.hp.com

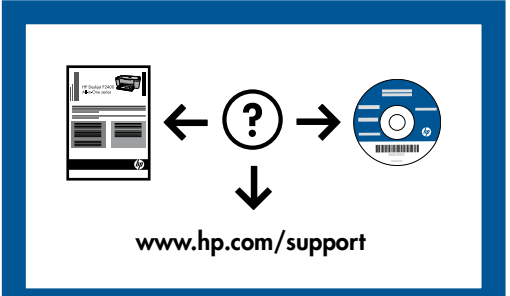